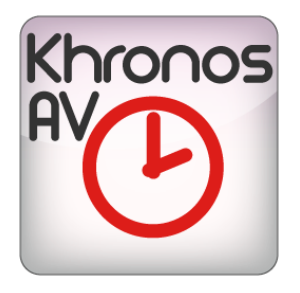

# KHRONOS PLAYER USER MANUAL

### bitonlive

v. 20150313

The information contained in this document is subject to change at any time without prior notification. If you want to learn more info about our product, please visit our web www.bitonlive.com.

# Khronos Player

#### Table des matière

| Configuration | 2 |
|---------------|---|
| Media Extract | 4 |

## bitonlive

### Configuration

1) Cliquez sur "Add Folder" et sélectionnez le dossier dans lequel **Khronos Logger** sauve les fichiers enregistrés. Il est possible

d'ajouter plusieurs chaînes.

2) Écrivez le nom de la chaîne.

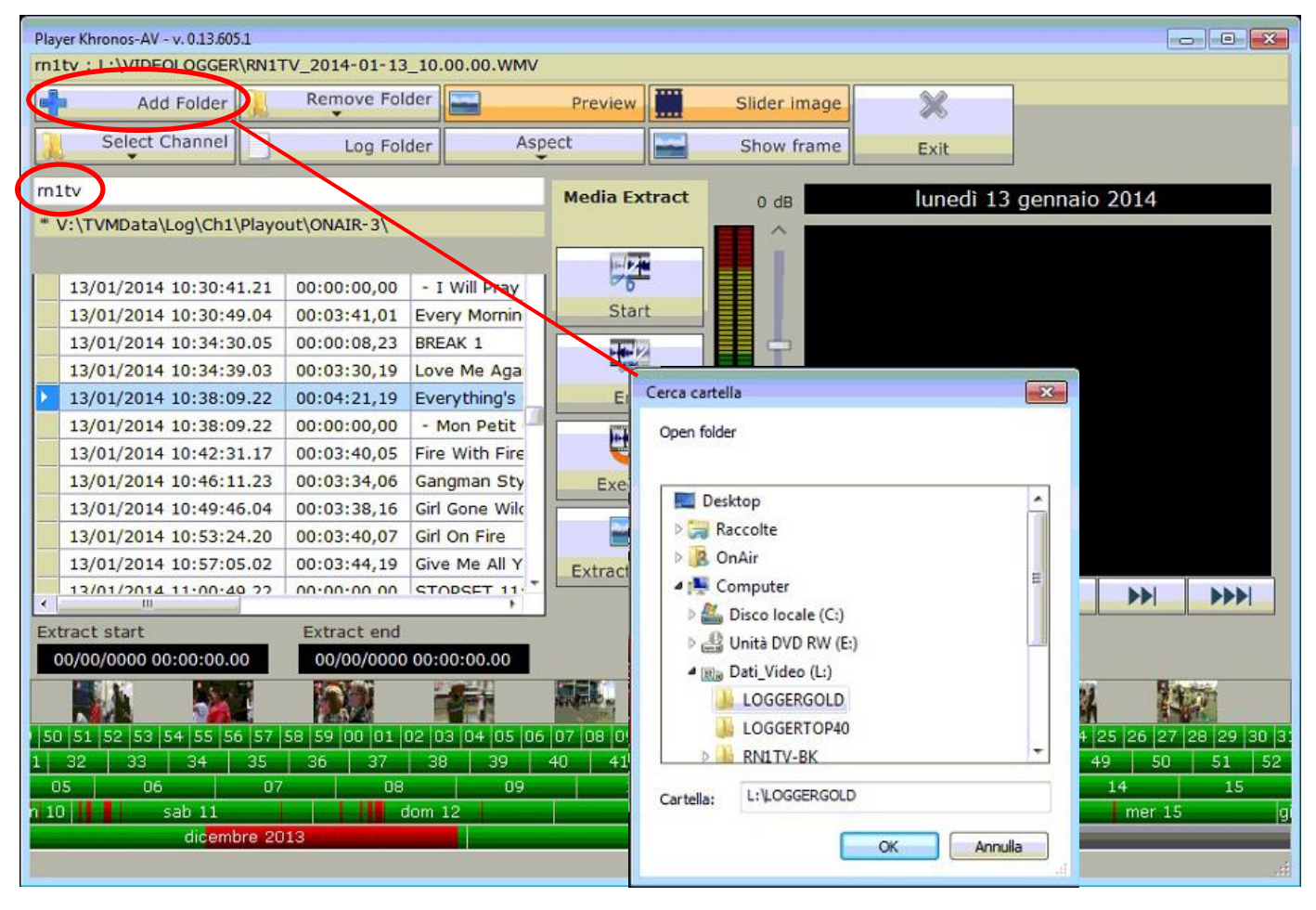

## bitonlive

3). Cliquez sur "Log Folder " et sélectionnez le dossier partagé où Flu-O Playout (Radio ou TV) enregistre les données, les

fichiers de configuration et les logs.

| rn: | Add Folder               | Remove     | Fo | der 🔛         |              | Preview      |              | Slider i |
|-----|--------------------------|------------|----|---------------|--------------|--------------|--------------|----------|
| 3   | Select Channel           | Log        | Fo | Ider          | Aspec        | t            |              | Show     |
| rn  | 1tv                      |            |    |               |              |              |              |          |
| *   | V:\TVMData\Log\Ch1\Playo | ut\ONAIR-3 | C  | erca cartella |              |              |              | ×        |
|     |                          |            |    | Log folder    |              |              |              |          |
|     | 28/01/2014 09:31:27.06   | 08:03:38,  |    |               |              |              |              |          |
|     | 28/01/2014 09:35:06.04   | 00:03:26,  |    | D 🕽 Racco     | olte         |              |              | ~        |
| 1   | 28/01/2014 09:38:33.04   | 00:03:33,  |    | 👂 强 OnAir     | r            |              |              | ш        |
|     | 28/01/2014 09:42:06.20   | 00:04:21,  |    | 🖌 🌉 Comp      | outer        |              |              |          |
|     | 28/01/2014 09:46:27.21   | 00:03:13,  |    | 🖻 🏭 Disc      | to locale (C | :)           |              |          |
|     | 28/01/2014 09:49:41.11   | 00:03:02,  |    | 🛛 🖓 Unit      | tà DVD RW    | (E:)         |              |          |
|     | 28/01/2014 09:52:44.11   | 00:04:19,  |    | 👂 🔞 Dati      | i_Video (L:) |              |              |          |
|     | 28/01/2014 09:57:03.23   | 00:03:34,  |    | 👂 🙅 djpi      | rodata (\\19 | 2.168.2.201  | ) (M:)       |          |
|     | 28/01/2014 10:00:38.00   | 00:05:12   |    | 4 🖵 tv ()     | \\Svrn1-two  | o) (V:)      |              |          |
|     | 28/01/2014 10:05:50.09   | 00:03:28,  |    | 👍 Br          | reakaway B   | roadcast Pr  | ocessor v0.9 | 0.69 -   |
| Þ   | 28/01/2014 10:09:28.10   | 00.03:46,  |    |               | .01          |              |              | •        |
|     |                          |            |    | Cartella: V   | :\TVMData\   | .og\Ch1\Play | vout\ONAIR-3 | 5        |
| 3   |                          | 5          |    |               |              |              | _            |          |

#### 4). Sélectionnez la chaîne à voir

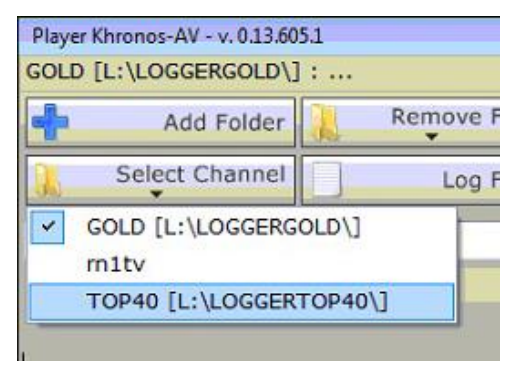

#### 5) Apparaîtra titres, noms, fichiers etc de ce qui à était diffusé

6) Recherche du jour et heure que vous voulez voir

|       | A     |        |      |       | 7 58 59 00 01 02 03 04 05 06 07 |       |        |       |       |       |     |         |      |      |         |
|-------|-------|--------|------|-------|---------------------------------|-------|--------|-------|-------|-------|-----|---------|------|------|---------|
| 50 51 | 52 53 | 54 55  | 56 3 | 57 50 | 3 59                            | 00 01 | 02 03  | 04 05 | 06 07 | 08 09 | 10  | 11 12   | 13   | 14 1 | 15 16 1 |
| . 32  | 33    | 34     | 3    | 5     | 36                              | 37    | 38     | 39    | 40    | 41    | •   | 42      | 43   | 4    | 4 45    |
| 05    | 06    |        |      | 07    | _                               | 08    | 3      | 0     | 9     | 1     | 0   |         | 11   | -    |         |
| 10    |       | sab 11 |      |       | _                               |       | dom 12 |       |       |       | lun | 13      |      |      |         |
|       |       | dice   | mbre | 201   | 3                               |       |        |       |       |       | gei | nnaio 2 | 2014 |      |         |

Khronos Player

### bitonlive

Media Extract

Sélectionnez la partie d'enregistrement à extraire.

Placez le curseur au point de début et cliquer Start, placez le curseur au point de fin et cliquer End.

#### Cliquer Execute pour sauver le fichier.

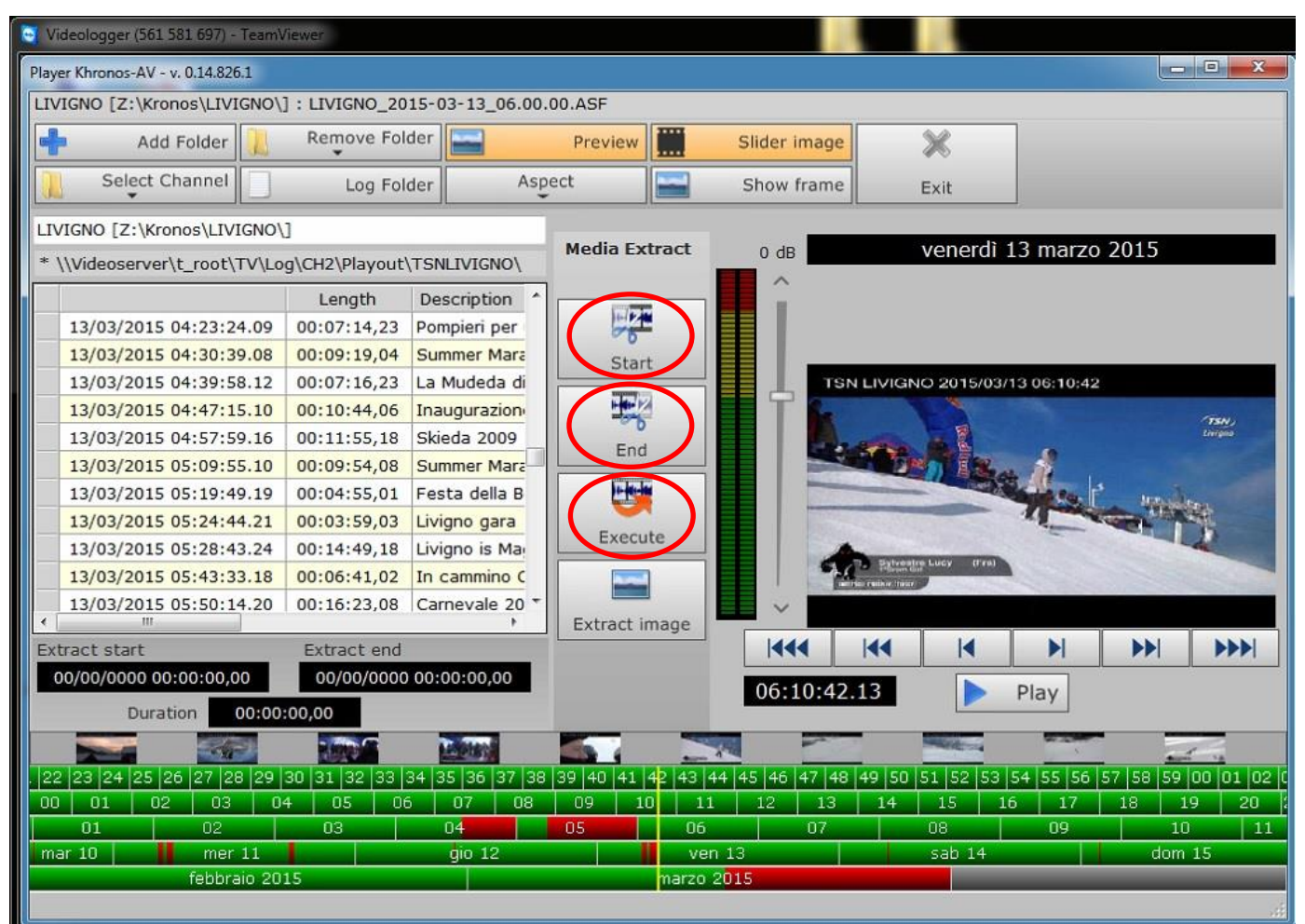